【申込内容の修正方法】 (画像は実際の画面と色調等異なります)

- ●いばらき電子申請・届出サービスから登録メールアドレスに【お知らせメール】\*1が届い たとき
- ●申込一覧で、処理状態が「返却中」\*2となっている場合
  - \*1 「お知らせメール」とは

当課の審査過程で申込内容に修正の必要がある場合など、出願者にお知らせするこ とがある場合に送信されます。メール本文には、具体的な指示等の内容は記載されませ んので、いばらき電子申請・届出サービスからログインし、申込内容照会画面でご確認 ください。

| * 【お知                   | ロらせメール】                                                                             |
|-------------------------|-------------------------------------------------------------------------------------|
| 差出人 :<br>送信日時 :<br>To : | 卧pref-ibaraki@s-kantan.com 國<br>20❶ 年07月26日(月) 20:57<br>卧yakumu1@pref.ibaraki.lg.jp |
| 茨城県電子                   | 申請サービス                                                                              |
| 手続き名:                   |                                                                                     |
| 整理番号:                   | 280582525228                                                                        |
| の申込に関                   | するお知らせがありますので、詳細を申込内容照会より確認してください。                                                  |
| このメール<br>返信等され          | は自動配信メールです。<br>ましても応答できませんのでご注意ください。                                                |

\*2 処理状況が「返却中」とは

当課で一度受理したあとに、内容等に不都合が明らかになった、または、手数料が納 付されていない場合など、出願者への伝達事項がある場合に表示されます。 申込内容照会の詳細から伝達事項をご確認ください。

|       | キーワードで                                                                                                    | 業す        |           |                |       |      |    |
|-------|----------------------------------------------------------------------------------------------------|-----------|-----------|----------------|-------|------|----|
|       | 整理番号                                                                                                    |           | 手続き名      |                |       |      |    |
|       | 申込日                                                                                                    | <b></b> カ | レンダー      |                | カレンダー |      |    |
|       |                                                                                                    | 15        | 例)2000年1月 | 23日は20000123とス | 5     |      |    |
| 988   |                                                                                                    | (         |           | 検索 )           | 2     |      |    |
| iiii: | 20 10 20 10 | 寺48分 現在   |           |                |       |      |    |
| 1111  | 第四日四日 を開いる                                                                                                    | 5 陈嘲      | ▼表示数容更    | 20件ずつ表示        | •     |      |    |
|       |                                                                                                    |           |           | 1              |       |      |    |
|       | 整理拼号                                                                                                    | 手続き名      |           | 問い合わせ先         | 申込日時  | 処理状況 | 操作 |

## 1 申込内容照会

いばらき電子申請・届出システムに**ログインし**、《申込一覧画面》の上部にある、<u>申込</u> 内容照会メニューをクリックしてください。

| いばらき電子申請・届出サービス 【茨城県】                                                                        |   |
|----------------------------------------------------------------------------------------------|---|
| 全 申請団体選択   ○ 申請書ダウンロード                                                                       |   |
| > 手続き申込 )申込内容照会 ) 委任内容照会                                                                     |   |
| いつでも、どこでも、行政手続きをイ<br>ンターネットで行うことができます<br>手続き申込へ 🕑                                            |   |
| ログインしていたい場合は、整理番号入力画面が表示されます                                                                 |   |
| 画面右上のログインメニューで、利用者 ID とパスワードでログインしてから、再                                                      | 度 |
| <b>申込内容照会</b> メニューをクリックしてください。                                                               |   |
|                                                                                              |   |
| いばらき電子申請・届出サービス 【茨城県】                                                                        |   |
| ・・・・・・・・・・・・・・・・・・・・・・・・・・・・・・・・・・・・                                                         |   |
| > 手続き申込 > 申込内容照会 > 職責署名検証                                                                    | 1 |
| 申込内容照会<br><u> 山ク1ノ</u> C衣小<br>さわている担合                                                        |   |
|                                                                                              |   |
| 整理番号を入力してください は、 ロジイ ノレ                                                                      |   |
| CUBER                                                                                        |   |
| 申込完了画面、通知メールに記載された<br>整理番号をご入力ください。<br>整理番号入力画面で                                             |   |
| パスワードを入力してください は、進みません。 AA スキャンズ                                                             |   |
| ログイン画面にして利                                                                                   |   |
| 申込完了画面、通知メールに記載された<br>パスワードをご入力ください。 用者 ID とパスワード                                            |   |
| を入力                                                                                          |   |
| 整理番号は半角数字、パスワードは半角英数字(英字:大文子・小ス子)で入力して下さい。                                                   |   |
| 前後に入い一人が入ると正して認識されり、照云できませんのでに注意へたさい。                                                        |   |
| 前後にスペースが入ると正し入協調されり、無点できませんのでこ注意へたさい。<br>ログイン後に申込を行われた方は、ログインしていただくと、整理番号やパスワードを使用せずに照会できます。 |   |

申込内容照会画面の詳細ボタンをクリックし、申込詳細画面に赤字表記の伝達事項がな いか確認してください。

| , an the second second s |              |                      | 申込内容照会                           |               |      | .:::                 |
|----------------------------------------------------------------------------------------------------|--------------|----------------------|----------------------------------|---------------|------|----------------------|
|                                                                                                    | 申込一員         |                      |                                  |               |      |                      |
|                                                                                                    | キーワー         | -ドで探す                |                                  |               |      |                      |
|                                                                                                    | 整理番号         | Ŧ                    | <b>燕き</b> 名                      |               |      | Ö<br>Sefrallar       |
|                                                                                                    | 申込日          | カレン<br>入力例           | ダー ~<br>) 2000年1月23日は20000123と入力 | カレンダー         |      | AL495<br>配告を<br>変更する |
| »<br>•                                                                                                    |              |                      | 検索 >)                            |               |      |                      |
|                                                                                                    | 2000年07月     | 27日 08時48分 現在        |                                  |               |      | ?                    |
|                                                                                                    | 並び替え         | 中込日時 時頃 🛛 🔻          | 表示数容更     20件ずつ表示       1        | •             |      |                      |
|                                                                                                    | 整理番号         | 手続き名                 | 問い合わせ先                           | 申込日時          | 処理状況 | 操作 へ上へ               |
|                                                                                                    | 280582525228 | 令和●年度毒物劇物取扱者<br>受験申込 | <b>試験</b><br>茨城県保健医療部医療局薬務課 2    | 2000年7月26日20時 | 処理待ち |                      |

| allan.  |                       |                                                              | 申込内容照会                                         |                                 | .:     | 11                    |
|---------|-----------------------|--------------------------------------------------------------|------------------------------------------------|---------------------------------|--------|-----------------------|
|         | 申込詳細                  |                                                              |                                                |                                 |        |                       |
|         | 申込内容を確認してください         | 0                                                            |                                                |                                 |        |                       |
|         | ※添付ファイルは一度パソコ         | ンに保存してから開くよう                                                 | にしてください。                                       |                                 |        |                       |
|         | 手続き名                  | 令和●年度 <b>赛物康</b>                                             | 制物取扱者試験 受験申込                                   |                                 |        |                       |
|         | 整理番号                  | 280582525228                                                 |                                                |                                 |        |                       |
|         | 処理状況                  | 処理待ち                                                         |                                                |                                 | 1      | 5                     |
|         | 处理居歴                  | 2000年7月27日88<br>2000年7月27日88<br>2000年7月26日20<br>2000年7月26日20 | 寺59分 修正<br>寺54分 返却<br>8時57分 伝達事項記入<br>8時20分 申込 |                                 |        | が開き<br>する<br>うを<br>する |
|         | 納付情報                  |                                                              |                                                |                                 |        | A<br>ナイズ<br>団ち        |
|         | クレジット決済               | ただいまお支払でき<br>※最新の納付情報を                                       | きません。自治体の確認が終了<br>を確認する場合は、「最新デー               | するまでお待ちください。<br>・夕表示」ボタンを押してくださ |        |                       |
|         | 支払可能規限                | 20 44 年10月18日                                                |                                                |                                 | 当課からの修 | 止指                    |
|         | 納付額                   |                                                              |                                                |                                 | ホかある場合 | は、                    |
|         | 納付状況                  |                                                              |                                                |                                 | こちらに表示 | され                    |
| ::::    |                       |                                                              |                                                |                                 | ます。    |                       |
|         | 伝達事項                  |                                                              |                                                |                                 |        | _                     |
|         | 日時<br>20@@年07月26日20時5 | 7分                                                           | 内容 背景無しの顔写真を添付し                                | てください。                          |        |                       |
| and the | 申込内容                  |                                                              |                                                |                                 | 申込内容印刷 |                       |

(実際の画面と色調等異なります)

## 2 修正

最下欄の修正するボタンをクリックしてください。

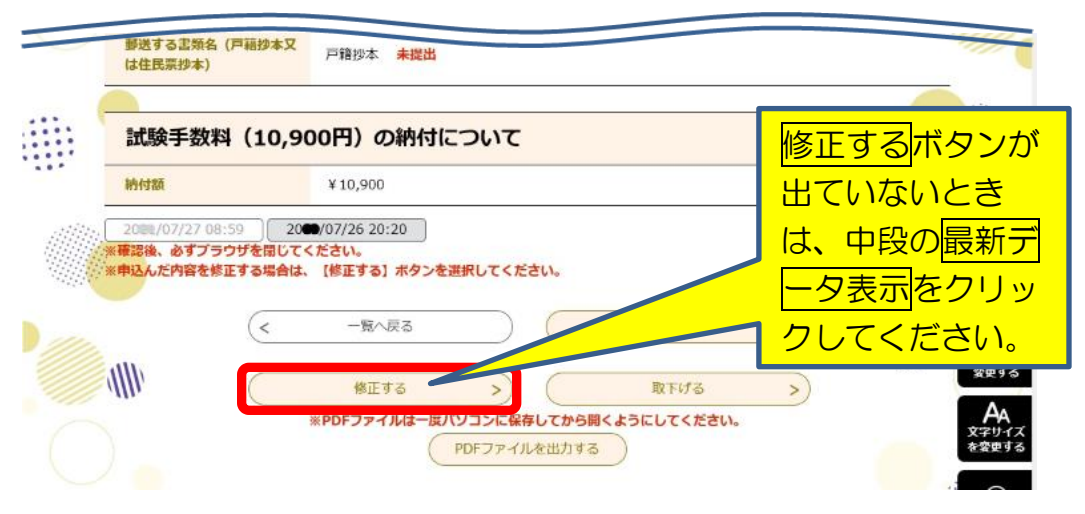

(どうしても修正ボタンが出ていないときは、問い合わせてください。)

入力画面が開くので、指示に従い入力し、確認へ進むをクリックしてください。

| ·····································                                                                                                    |                                                                                                    |
|----------------------------------------------------------------------------------------------------|----------------------------------------------------------------------------------------------------|
| MS写真を添付して下さい。         写真の規格は以下のとおりです。         ・申請前らヶ月以内に撮影されたもの         ・出版者本人のみ上半身(※胸より上)の写真で、無幅、正面向き、無許         ・本人の顔が容易に識別できるもの(ピントずれ、影、明るさ、大きさい         ・ファイルサイズが1MB以下で、縦長のもの         ・ファイル形式はjpg又はjpeg<br>勝書の写真欄(縦45mm×横35mm)にそのまま印刷しますので<br>い。           MG 7339.JPG | <ul> <li>         で<br/>深作時間を<br/>遅度する         </li> <li>              登したる          </li> <li>             からの         </li> <li>             からの</li></ul> |
| 写真撮影日 必須                                                                                                    | ?<br>~\v7                                                                                                    |
| 令和 ∨ ● 年 ● 月 ● 日                                                                                                    | FAQ                                                                                                    |
| 納付額<br>当課で審査後,納付いただくことになります。<br>なお、領収証の発行はございません。                                                                                                    | し<br>没作時間が<br>延長する                                                                                                    |
| 納付方法は、F-REGIによるクレジットカード決済です。<br>クレジットカード決済が可能な方のみ、お申込みいただけます。<br>)¥10,900 20番年●●月●●日までにお支払ください。                                                                                                    | <b>86</b><br>以色秋<br>変更する                                                                                                    |
| (< 詳細へ戻る 確認へ進む >)                                                                                                    | <b>へ</b><br>文字サイン<br>を変更する                                                                                                    |

## 内容を確認し、修正するボタンをクリックしてください。

|                           | 甲込內各願云                                                                                                    |
|---------------------------|----------------------------------------------------------------------------------------------------|
| 申込詳細                      |                                                                                                    |
| 申込内容を確認してください             | 61°                                                                                                    |
| ※添付ファイルは一度パソ:             | コンに保存してから聞くようにしてください。                                                                                                    |
| 手続き名                      | 令和●年度毒物劇物取扱者試験 受験申込                                                                                                    |
| 整理番号                      | 280582525228                                                                                                    |
| 処理状況                      | 処理特ち                                                                                                    |
| 地理居歴                      | 20●●年7月27日8時59分 修正<br>20●●年7月27日8時54分 返却<br>20●●年7月26日20時57分 伝達事項記入<br>20●●年7月26日20時20分 申込                                                                                                    |
| 納付情報                      | 最新データ表示                                                                                                    |
| クレジット決済                   | ただいまお支払できません。自治体の確認が終了するまでお待ちください。<br>※最新の時付情報を確認する場合は、「最新データ表示」ボタンを押してください。                                                                                                    |
| 支払可能網限                    | 2000年10月18日                                                                                                    |
|                           |                                                                                                    |
| 試験手数料(1<br><sup>納付額</sup> | 0,900円)の納付について<br>約付方法は、F-REGIによるクレジットカード決済です。<br>クレジットカード決済が可能な方のみ、お申込みいただけます。<br>¥10,900                                                                                                    |
| 武験手数料(1<br><sup>納付額</sup> | 0,900円)の納付について          納付方法は、F-REGIによるクレジットカード決済です。<br>クレジットカード決済が可能な方のみ、お申込みいただけます。<br>¥ 10,900                必ず、また             修正する             が             をクリック             ください。                  ★加へ戻る                修正する                    修正する                                                                                                    |
| 試験手数料(1<br><sup>納付額</sup> | 0,900円)の納付について          納付方法は、F-REGIによるクレジットカード決済です。<br>クレジットカード決済が可能な方のみ、お申込みいただけます。<br>¥10,900                必ず、また                 修正する                    修正する                    修正する                    修正する                    修正する                    修正する                                                                                                    < |

| 申込変更完了 |                  |                           |
|--------|------------------|---------------------------|
|        | 手続き内容の修正が完了しました。 | <b>で</b><br>操作時間を<br>延長する |
|        | (< 詳細へ戻る)        | <ul><li></li></ul>        |
|        |                  | - AA                      |

## 3 修正確認

修正されたことを確認してください。修正箇所が青字で表記されています。

|                                                                                                    |                                                                                                    | 1988  |
|----------------------------------------------------------------------------------------------------|----------------------------------------------------------------------------------------------------|-------|
| 手続き名                                                                                                    | 令和●年度毒物調物収扱者試験 受要申込                                                                                              |       |
| 整理衛行                                                                                                    | 280582525228                                                                                                    |       |
| 处理保愿                                                                                                    | 2000年7月27日8時59分 修正<br>2000年7月27日8時59分 修正<br>2000年7月27日8時54分 返却<br>2000年7月26日20時57分 伝達事項記入<br>2000年7月26日20時20分 申込 |       |
| 付情報                                                                                                    |                                                                                                    | 最新データ |
| クレジット決済                                                                                                    | ただいまお支払できません。自治体の確認が終了するまでお待ちください。<br>※最新の時付情報を確認する場合は、「最新データ表示」ポタンを押してください。                                     |       |
|                                                                                                    | 20 年年10月18日                                                                                                    |       |
| 支払可證網限                                                                                                    | 2000 +10/510                                                                                                    |       |
| 支払可能利限<br>納付額<br>中請者情報                                                                                                    |                                                                                                    |       |
| 支払可配利限<br>納付額<br>中請者情報<br>氏名 (フリガナ)<br>での                                                                                                    | 10年110月0日<br>ヤクムアサコ<br>第改 時 7                                                                                    |       |
| 支払可能規模<br>納付額 申請者情報 氏名 (フリガナ) 氏名 氏名 (処字等)                                                                                                    | レー + 10-101<br>ヤクム アサコ<br>楽務 麻子                                                                                  |       |
| 支払可範網版<br>特付額<br>中請者情報<br>氏名 (フリガナ)<br>氏名<br>氏名 (外字等)<br>生年月日                                                                                       | ヤクム アサコ       薬務 麻子       昭和50年1月1日                                                                              |       |
| <ul> <li>支払可範州限</li> <li>納付額</li> <li>・・・・・・・・・・・・・・・・・・・・・・・・・・・・・・・・・・・・</li></ul>                                                                | ヤクム アサコ         業務 麻子         昭和50年1月1日         yakumu1@pref.ibaraki.lg.jp                                       |       |
| <ul> <li>支払可範州限</li> <li>納付額</li> <li>申請者情報</li> <li>氏名 (フリガナ)</li> <li>氏名</li> <li>氏名 (外字等)</li> <li>生年月日</li> <li>メールアドレス</li> <li>顔写真</li> </ul> | ヤクムアサコ         業務麻子         昭和50年1月1日         yakumu1@pref.ibaraki.lg.jp         IMG_8000.JPG                    |       |

ここで、再申込するや取下げるボタンは押さないでください。